## Instructivo Liquidación de Aportes y Contribuciones

1- Login (Ingreso al sistema)

Ingresar el cuit de su empresa sin guiones y la contraseña que utilizaba en el sistema anterior. Si su empresa ingresó al sindicato recientemente debe solicitar la contraseña contactándose con el Sindicato.

| Pegistrese para cont | Autenticación        |  |
|----------------------|----------------------|--|
|                      | CUIT sin guiones:    |  |
|                      | Contraseña:          |  |
| Ş                    | Recordarme 🗆 🛛 Login |  |
| impresas             |                      |  |

Una vez validado por el sistema ingresará a la página de Novedades, en la que visualizará un resumen de la información de su empresa, sedes y empleados. Como así también de los Resúmenes mensuales generados y los adeudados

| envenido                                                                                                    |                                                                                                    |
|----------------------------------------------------------------------------------------------------|----------------------------------------------------------------------------------------------------|
| UPER ULTRA X COMBUSTIBLES                                                                                                    | Resumenes                                                                                                    |
| impresa<br>Ita Sindicato: 01/01/2015<br>Sedes activas<br>Rempleados activos<br>ódigo: 811208<br>ona/Delegación: 1-08 C.A.B.A./CAPITAL FEDERAL<br>Itimo resumen de aportes. contribuciones y mutual: 2021/07<br>Itimo resumen de fondo convencional: 2021/10<br>Io se registran resumenes de Cuota extraordinaria | Resumenes de aportes, contribuciones y mutual adeudados:         2022/02 2022/01 2021/12 2021/11 2021/10 2021/09 2021/08 2020/07         2021/01 2020/12 2020/11 2020/10 2020/09 2020/08 2020/07 2020/06         2020/05 2020/04         Generar ahora         Resumenes de cuota extraordinaria adeudados:         2021/09 2021/08         Generar ahora         Resumenes de Cuota extraordinaria adeudados:         2021/09 2021/08         Generar ahora         Resumenes de Contribución Patronal Inc.No Rem.         adeudados:         2022/02 2022/01         Generar ahora |
| /enficación de correos electrónicos                                                                                                    |                                                                                                    |
| Falta verificar la dirección de correo de su empresa (chrisaber@hotmail.com). Falta i                                                                                                    | ngresar la dirección de correo de sus sedes (2). Falta verificar la dirección de correo                                                                                                    |

2- Actualizar los datos de mi empresa

Es muy importante mantener los datos actualizados de su empresa, para la correcta generación de los diferentes Resúmenes y DDJJ.

Para actualizar los datos de su empresa debe ingresar al Menu Empresas>Actualizar

| SOESGYPE Empresa                                                                                             | S Empresa - Resumen Men |             |            |           |                          |   |
|----------------------------------------------------------------------------------------------------|-------------------------|-------------|------------|-----------|--------------------------|---|
| Actualizar                                                                                                   | Novedades               |             |            |           |                          |   |
| recountan                                                                                                    | Actualizar              |             |            |           |                          |   |
|                                                                                                    | Sedes                   |             |            |           |                          |   |
| CUIT                                                                                                    | F Personal              |             |            |           |                          |   |
| 20252320459                                                                                                  | SUPER ULTRA X COMBUSTI  | BLES        |            |           |                          |   |
| Zona/Delegación: 1-08: C                                                                                     | .A.B.A./CAPITAL FEDERAL |             |            |           |                          |   |
| Domicilio                                                                                                    |                         |             |            |           |                          |   |
| Sarmiento 2655                                                                                               |                         |             |            |           |                          |   |
|                                                                                                    |                         |             |            |           |                          |   |
| Buscador de Localidad/CP/P                                                                                   | rovincia                |             |            |           |                          |   |
| C.A.B.A. CIUDAD AUTONO                                                                                       | MA DE BUENOS AIRES      |             |            |           |                          | 1 |
| Localidad                                                                                                    |                         |             | Cod.Postal | Provincia |                          |   |
| C.A.B.A. CIUDAD AUTONO                                                                                       | MA DE BUENOS AIRES      |             | 0          | C.A.B.A.  |                          |   |
| Telefono                                                                                                    |                         | Sitio Web   |            |           |                          |   |
|                                                                                                    |                         |             |            |           |                          |   |
| 1161901 <mark>1</mark> 10                                                                                    |                         |             |            |           |                          |   |
| 1161901110                                                                                                   |                         |             |            |           |                          |   |
| 1161901110<br>e-Mail                                                                                         |                         |             |            |           |                          |   |
| 1161901110<br>e-Mail<br>chrisaber@hotmail.com                                                                |                         |             |            |           |                          |   |
| 1161901110<br>e-Mail<br>chrisaber@hotmail.com<br>Contacto (Apellido y Nombr                                  | e)                      |             |            |           | Fecha alta               |   |
| 1161901110<br>e-Mail<br>chrisaber@hotmail.com<br>Contacto (Apellido y Nombr<br>Perez Raul                    | e)                      |             |            |           | Fecha alta<br>01/01/2015 | Ē |
| 1161901110<br>e-Mail<br>chrisaber@hotmail.com<br>Contacto (Apellido y Nombr<br>Perez Raul<br>Baja Fecha baja | e)                      | Motivo baja |            |           | Fecha alta<br>01/01/2015 | ÷ |

Es importante verificar que todos los datos estén completos y correctos.

Debe ingresar la localidad y provincia desde el item "Buscador de Locaidad/CP/Provincia" para una correcta identificación.

Mantenga actualizado su correo electrónico para recibir las notificaciones.

#### 3- Cambiar contraseña

Desde el menú del usuario, ubicado en la esquina superior derecha "Cambio de contraseña"

| Se                 | guridad de usuaric         |  |
|--------------------|----------------------------|--|
| Cambiar Contraseña |                            |  |
|                    | Usuario                    |  |
| OLS.G. A.          | SUPER ULTRA X COMBUSTIBLES |  |
|                    | Contraseña anterior        |  |
| 2                  | Contraseña nueva           |  |
| Rec <sup>14</sup>  | Confirmar constraseña      |  |
|                    | Cambiar                    |  |

© 2022 - SOESGyPE Empresas

Debe ingresar la contraseña anterior (actual) y la nueva contraseña en las casillas "Contraseña nueva" y "Confirmar contraseña" y presionar el botón "Cambiar"

#### 4- Olvide mi contraseña

Si no recuerda su contraseña debe ir a la pantalla de ingreso del sistema y hacer clic en "Olvide mi contraseña"

|                    | Autenticación     |
|--------------------|-------------------|
| Registrese para co | ontinuar          |
|                    | CUIT sin guiones: |
| (See 1)            | Contraseña:       |
|                    |                   |
| 3                  | Recordarme 🗆      |
|                    | Login             |

e cole vocody e compresso

Para que el sistema le recuerde su contraseña debe ingresar su cuit sin guiones

| Recordar contraseña         |   |
|-----------------------------|---|
| Enviar contraseña por mail  |   |
| CUIT sin guiones:<br>Enviar | ] |

© 2022 - SOESGyPE Empresas

Una vez ingresado, se enviará un correo electrónico a su casilla con la contraseña

#### 5- Actualizar los datos de las Sedes de mi empresa

Si debe registrar una nueva sede debe comunicarse al Sindicato. Es importante mantener actualizado los datos de sus sedes para la correcta liquidación de los Resúmenes. Datos de alta, ubicación, convenio, etc. Para esta operación debe ingresar al menú de Empresas, a la opción Sedes.

| SOESGyPE Empresas          | Empresa 🔻 I             |                    |                           |              |              |           |            |                              |
|----------------------------|-------------------------|--------------------|---------------------------|--------------|--------------|-----------|------------|------------------------------|
| Sedes de mi                | Novedades<br>Actualizar |                    |                           |              |              |           |            |                              |
| +Nueva                     | Sedes                   |                    |                           |              |              |           |            |                              |
| Establecimiento            | T CTOONUT               | uumicilio          | Localidad                 | Provincia    | Convenio     | Empleados |            |                              |
| MAXI CARLOS ORIG           |                         | BLANCO 3349        | CABA                      | BUENOS AIRES | CCT 521/2007 | 5         | × Eliminar | Editar                       |
| Otra sede                  |                         | aaaa               | bbb                       |              | CCT 521/2007 | 2         | × Eliminar | Editar                       |
| Sede 3                     |                         | persico 2234       | caba                      |              | CCT 371/2003 | 1         | × Eliminar | Editar                       |
| OTRA SEDE DESDE SISTEMA    |                         | FRANCO 2525        | AGUADA FLORENCIO          |              | CCT 371/2003 | 0         | × Eliminar | Editar                       |
| AV SAN MARTIN              |                         | AV SAN MARTIN 2525 | BARRIO GENERAL SAN MARTIN | BUENOS AIRES | CCT 521/2007 | 0         | × Eliminar | Editar                       |
|                            |                         |                    |                           |              |              |           |            |                              |
| H 4 1 > H                  |                         |                    |                           |              |              |           | Ele        | ementos mostrados 1 - 5 de 5 |
| © 2022 - SOESGURE Empresat |                         |                    |                           |              |              |           |            |                              |

Para modificar los datos de una sede presione el botón editar sobre la elegida

| SOESGyPE Empresas Empresa * Resumen Mensual * Imprimir DDJJ      |                    |            |        |            |                       |   |
|------------------------------------------------------------------|--------------------|------------|--------|------------|-----------------------|---|
| Sede Actualizar                                                  |                    |            |        |            |                       |   |
| Establecimiento                                                  |                    |            |        |            |                       |   |
| Sample                                                           |                    |            |        |            |                       |   |
| Zona/Delegación: 1-01: C.A.B.A./NNNN                             |                    |            |        |            |                       |   |
| Domicilio                                                        |                    |            |        |            |                       |   |
| BLANCO 3349                                                      |                    |            |        |            |                       |   |
| Buscador de Localidad/CP/Provincia                               |                    |            |        |            |                       |   |
| Escribir primeras 3 letras de la localidad para activar buscador |                    |            |        |            |                       | • |
| Localidad                                                        |                    | Cod.Postal | Provin | ncia       |                       |   |
| CABA                                                             |                    | 1111       | BUE    | ENOS AIRES |                       | • |
| Convenio                                                         |                    |            |        |            |                       |   |
| CCT 521/2007 (FECRA)                                             |                    |            |        |            |                       | • |
| Teléfono                                                         | e-Mail             |            |        |            |                       |   |
|                                                                  | SAMPLE@HOTMAIL.COM |            |        |            |                       |   |
| Contacto (Apellido y Nombre)                                     |                    |            |        |            | Fecha alta 01/01/2020 | ä |
|                                                                  |                    |            |        |            |                       |   |
| Baja Fecha baja 01/01/1900                                       | Motivo baja        |            |        |            |                       |   |

Es importante mantener actualizado los datos de correo, ubicación, teléfonos, convenio, actividad.

Revise y complete los datos en forma correcta y presione el botón que esta al final de la página "Guardar datos de la Sede"

## 6- Actualizar los datos de mis empleados

Para agregar y modificar los datos de sus empleados debe ingresar al menú Empresa>Personal. Aquí podrá ingresar un nuevo empleado o editar los existentes. Es imprescindible tener los datos correctamente cargados de sus empleados para generar correctamente sus resúmenes y DDJJs.

|                                                                                                    |                                                                | PTUBER WITHER |                                       |                                               |                                             |                                  |                                                                                                    |                                       |            |               |                                                           |           |        |                                    |              |
|----------------------------------------------------------------------------------------------------|----------------------------------------------------------------|---------------|---------------------------------------|-----------------------------------------------|---------------------------------------------|----------------------------------|----------------------------------------------------------------------------------------------------|---------------------------------------|------------|---------------|-----------------------------------------------------------|-----------|--------|------------------------------------|--------------|
| erson                                                                                                    | al 🗛                                                           | ctualizar     |                                       |                                               |                                             |                                  |                                                                                                    |                                       |            |               |                                                           |           |        |                                    |              |
| Excel +                                                                                                    | Nuevo emple: Se                                                | edes          |                                       |                                               |                                             |                                  |                                                                                                    |                                       |            |               |                                                           |           |        |                                    |              |
| IL T                                                                                                    | Nombre                                                         | ersonal č     | Sede                                  | ▼ C.Sind.                                     | ▼ Seg.Sep. ▼                                | A.Solid.                         | Y Mutu                                                                                                    | al <b>T</b> Activ                     | o <b>T</b> | Rem. Mutual 🝸 | Remunerac <b>T</b>                                        | F.Alta    | F.Baja | T                                  |              |
| 222222223                                                                                                    | Hermes pablo                                                   |               | MAXI CARLOS ORIG                      | Sí                                            | Sí                                          | No                               | No                                                                                                    | Sí                                    |            | \$ 75.000.00  | \$ 75.000.00                                              | 8/4/2021  |        | × Elimina                          | r Editar     |
| 22222222222                                                                                                    | ramirez raul                                                   |               | MAXI CARLOS ORIG                      | No                                            | No                                          | Sí                               | No                                                                                                    | Sí                                    |            | \$ 80.000.00  | \$ 80.000.00                                              |           |        | × Elimina                          | r Editar     |
| 222222229                                                                                                    | RAPPA CRISTIAN                                                 |               | MAXI CARLOS ORIG                      | Sí                                            | Sí                                          | No                               | No                                                                                                    | Sí                                    |            | \$ 60.000.00  | \$ 60.000,00                                              |           |        | × Elimina                          | r Editar     |
| 66666669                                                                                                    | Test sistemas                                                  |               | Otra sede                             | Sí                                            | Sí                                          | No                               | No                                                                                                    | Sí                                    |            | \$ 50.000.00  | \$ 50.000,00                                              |           |        | × Elimina                          | r Editar     |
| 77777778                                                                                                    | Pedro Gomez                                                    |               | MAXI CARLOS ORIG                      | No                                            | No                                          | No                               | No                                                                                                    | Sí                                    |            | \$ 46.000.00  | \$ 47.000.00                                              |           |        | × Elimina                          | r Editar     |
| 923748947                                                                                                    | ber chris                                                      |               | Sede 3                                | sí                                            | Sí                                          | No                               | Sí                                                                                                    | Sí                                    |            | \$ 1.000,00   | \$ 1.000,00                                               | 1/5/2021  |        | × Elimina                          | r Editar     |
| 0222222223                                                                                                    | Perez Juan                                                     |               | MAXI CARLOS ORIG                      | Sí                                            | Sí                                          | No                               | No                                                                                                    | Sí                                    |            | \$ 75.000,00  | \$ 75.000,00                                              | 1/5/2021  |        | × Elimina                          | r Editar     |
| 0111111112                                                                                                    | Pablo Juan                                                     |               | Otra sede                             | Sí                                            | Sí                                          | No                               | No                                                                                                    | Sí                                    |            | \$ 2.300,00   | \$ 26.000,00                                              | 26/1/2022 |        | × Elimina                          | r Editar     |
|                                                                                                    |                                                                |               |                                       |                                               |                                             |                                  |                                                                                                    |                                       |            |               |                                                           |           |        |                                    |              |
| mpleados: 8                                                                                                    |                                                                |               |                                       |                                               |                                             |                                  |                                                                                                    |                                       |            |               |                                                           |           |        |                                    |              |
|                                                                                                    |                                                                |               |                                       |                                               |                                             |                                  |                                                                                                    |                                       |            |               |                                                           |           |        | Elementer m                        | ostrador 1 - |
| SOESGyPE                                                                                                    |                                                                | presa * 10    | e e e e e e e e e e e e e e e e e e e |                                               |                                             |                                  |                                                                                                    |                                       |            |               |                                                           |           |        |                                    |              |
| soesgype                                                                                                    | al Actua                                                       | alizar        |                                       |                                               |                                             |                                  |                                                                                                    |                                       |            |               |                                                           |           |        |                                    |              |
| SOESGyPE<br>Person                                                                                                    | al Actua                                                       | alizar        | Apellido                              |                                               |                                             |                                  |                                                                                                    | Nombre                                |            |               |                                                           |           | N      | ° Documento                        |              |
| SOESGyPE<br>Person                                                                                                    | al Actua                                                       | alizar        | Apellido<br>Hermes                    |                                               |                                             |                                  |                                                                                                    | Nombre<br>pablo                       |            |               |                                                           |           | N'     | ° Documento<br>22222222            |              |
| SOESGyPE<br>Person<br>JIL<br>20-2222222-2<br>muneración                                                                                                    | s 75.000.00                                                    | alizar        | Apellido                              |                                               | Remun. Mutu                                 | al \$ 75.000,00                  | :                                                                                                    | Nombre<br>pablo                       |            |               |                                                           |           | N      | ° Documento                        |              |
| SOESGyPE<br>Person<br>IIL<br>10-2222222-1<br>muneración                                                                                                    | nal Actua<br>s                                                 | alizar        | Apellido<br>Hermes                    |                                               | Remun. Mutu                                 | al \$ 75.000.00                  | :                                                                                                    | Nombre<br>pablo                       |            |               |                                                           |           | N'.    | <sup>o</sup> Documento<br>22222222 |              |
| SOESGYPE<br>Person<br>HL<br>20-2222222-<br>muneración<br>imicílio<br>Sarmiento 238                                                                                                    | al Actua<br>s                                                  | alizar        | -<br>Apellido<br>Hermes               |                                               | Remun. Mutu                                 | al \$ 75.000.00                  | ÷                                                                                                    | Nombre<br>pablo                       |            |               |                                                           |           | N      | <sup>o</sup> Documento<br>22222222 |              |
| SOESGYPE<br>Person<br>IIL<br>10-2222222-2<br>micilio<br>farmiento 238:<br>scador de Loc                                                                                                    | alidad/CP/Provincia                                            | alizar        | Apelido<br>Hermes                     |                                               | Remun. Mutu                                 | al \$ 75.000,00                  | :                                                                                                    | Nombre<br>pablo                       |            |               |                                                           |           | N'     | ° Documento<br>22222222            |              |
| SOESGYPE<br>Person<br>IIL<br>10-22222222-5<br>IIIL<br>10-22222222-5<br>IIIL<br>10-2222222-5<br>IIIL<br>10-2222222-5<br>IIIL<br>10-22222222-5<br>IIIL<br>10-2222222-5<br>IIIL<br>10-22222222-5<br>IIIL<br>10-22222222-5<br>IIIL<br>10-22222222-5<br>IIIL<br>10-22222222-5<br>IIIL<br>10-22222222-5<br>IIIL<br>10-22222222-5<br>IIIL<br>10-22222222-5<br>IIIL<br>10-22222222-5<br>IIIL<br>10-2222222-5<br>IIIL<br>10-22222222-5<br>IIIL<br>10-2222222-5<br>IIIL<br>10-2222222-5<br>IIIL<br>10-2222222-5<br>IIIL<br>10-2222222-5<br>IIIL<br>10-2222222-5<br>IIIL<br>10-2222222-5<br>IIIL<br>10-222222-5<br>IIIL<br>10-2222222-5<br>IIIL<br>10-2222222-5<br>IIIL<br>10-2222222-5<br>IIIL<br>10-222222-5<br>IIIL<br>10-222222-5<br>IIIL<br>10-222222-5<br>IIIL<br>10-222222-5<br>IIIL<br>10-222222-5<br>IIIL<br>10-222222-5<br>IIIL<br>10-225-5<br>IIIL<br>10-225-5<br>IIIL<br>10-25-5<br>IIIL<br>10-25-5<br>IIIL<br>10-5<br>IIIL<br>10-5<br>IIIL<br>10-5<br>IIIL<br>10-5<br>IIIL<br>10-5<br>IIIL<br>10-5<br>IIIL<br>10-5<br>IIIL<br>10-5<br>IIIL<br>10-5<br>IIIL<br>10-5<br>IIIL<br>10-5<br>IIII | alidad/CP/Provincia                                            | alizar<br>¢   | Apelido<br>Hermes                     |                                               | Remun. Mutu                                 | al \$ 75,000.00                  | :                                                                                                    | Nombre<br>pablo                       |            |               |                                                           |           | N'     | <sup>e</sup> Documento<br>22222222 |              |
| SOESGYPE<br>Person<br>JL<br>20-2222222-5<br>muneración<br>somicilio<br>Sarmiento 238:<br>socador de Loc.<br>HURLINGHAM<br>calidad                                                                                                    | 3<br>3<br>3<br>3<br>3<br>3                                     | alizar        | Apelido Hermes                        |                                               | Remun. Mutu                                 | al \$ 75.000.00                  | :                                                                                                    | Nombre<br>pablo<br>Cod.Postal         |            |               | Idprovincia                                               |           | N      | * Documento<br>22222222            |              |
| SOESGYPE<br>Person<br>III.<br>III.<br>III.<br>III.<br>III.<br>III.<br>III.<br>II                                                                                                    | s 75.000.00                                                    | alizar        | Apellido<br>Hermes                    |                                               | Remun. Mutu                                 | al \$ 75.000.00                  | :                                                                                                    | Nombre<br>pablo<br>Cod.Postal<br>1686 |            |               | Idprovincia<br>BUENOS AIRES                               |           | N'     | * Documento<br>22222222            |              |
| SOESGYPE<br>Person<br>JIL<br>20-2222222.5<br>micilia<br>samiento 238<br>uscador de Loc<br>HURLINGHAM<br>calidad<br>HURLINGHAM                                                                                                    | s 75.000.00                                                    | alizar        | Apellido<br>Hermes                    | Sede Jahood                                   | Remun. Mutu                                 | al \$ 75.000.00                  | :                                                                                                    | Nombre<br>pablo<br>Cod.Postal<br>1686 |            |               | Idprovincia<br>BUENOS AIRES<br>CHeoryfs Jahonal           |           | N.     | * Documento<br>22222222            |              |
| SOESGYPE<br>Person<br>III.<br>III.<br>III.<br>III.<br>III.<br>III.<br>III.<br>II                                                                                                    | alidad/CP/Provincia                                            | alizar        | Apelido<br>Hermes                     | Sede Laboral                                  | Remun. Mutu<br>S ORIG                       | al \$ 75.000.00                  | ;                                                                                                    | Nombre<br>pablo<br>Cod.Postal<br>1686 |            |               | láprovincia<br>BUENOS AIRES<br>Categoría Laboral<br>OTROS |           | N'     | * Documento<br>2222222             |              |
| SOESGYPE<br>Person<br>JIL<br>20-2222222-<br>muneración<br>amicilio<br>5armiento 238<br>siscador de Loc<br>HURLINGHAM<br>calidad<br>HURLINGHAM<br>cha Nacimient                                                                                                    | alldad/CP/Provincia                                            | alizar<br>•   | Apelido<br>Hermes                     | Sede Laboral<br>MAXI CARLOI                   | Remun. Mutu<br>S ORIG                       | al \$ 75.000.00                  | :                                                                                                    | Nombre<br>pablo<br>Cod Postal<br>1685 |            |               | ldprovincia<br>BUENOS AIRES<br>Categoria Laboral<br>OTROS |           | N'     | * Documento<br>22222222            |              |
| SOESGYPE<br>Person<br>III.<br>muneración<br>micilio<br>sarmiento 238<br>scador de Loc<br>UURUNGHAM<br>calidad<br>HURUNGHAM<br>cha Nacimient<br>éfono<br>1159535555                                                                                                    | all Actus<br>5 75.000,00<br>3<br>alided/CP/Provincia<br>0<br>0 | ÷             | Apelido<br>Hermes                     | Sede Laboral<br>MAXI CARLOI                   | Remun. Mutu<br>S ORIG<br>e-Mail<br>ss@hotma | at \$ 75.000.00                  | •                                                                                                    | Nombre<br>pablo<br>Cod Postal<br>1686 |            | •             | ldprovincia<br>BUENOS AIRES<br>Categoría Laboral<br>OTROS |           | N'     | * Documento<br>22222222            |              |
| SOESGYPE<br>Person<br>III.<br>muneración<br>micilio<br>iarmiento 238<br>scador de Loc<br>UURUNGHAM<br>calidad<br>UURUNGHAM<br>cha Nacimient<br>éfono                                                                                                    | all Actus<br>5 75.000.00<br>3<br>alided/CP/Provincia<br>0<br>0 | alizar<br>:   | Apelido<br>Hermes                     | Sede Laboral<br>MAXI CARLOX                   | Remun. Mutu<br>S ORIG<br>e-Mail<br>ss@hotma | at \$ 75.000.00                  | •                                                                                                    | Nombre<br>pablo<br>Cod.Postal<br>1585 |            |               | leprovincia<br>BUENOS AIRES<br>Categoria Laboral<br>OTROS |           | N      | * Documento<br>22222222            |              |
| SOESGYPE<br>Person<br>IIL<br>IO-2222222-<br>III<br>III-<br>IO-2222222-<br>III<br>III-<br>IIII<br>IIII                                                                                                    | alledd/CP/Provincia                                            | :             | Apelido<br>Hermes                     | Sede Laboral<br>MANI CARLOS<br>Cuota Sindical | Remun. Mutu<br>S ORIG<br>e-Mail<br>ss@hotma | al \$ 75,000.00<br>il.com        | Contraction of the second second seco | Nombre<br>pablo<br>Cod.Postal<br>1686 | Ar         | •             | Idprovincia<br>BUENOS AIRES<br>Categoría Laboral<br>OTROS | Mutual    |        | * Documento<br>22222222            |              |
| SOESGYPE<br>le crson<br>munerado<br>micilio<br>armiento 238<br>armiento 238<br>armie                                                                                                    | allady/CP/Provincia                                            | alizar<br>•   | Apelido<br>Hermes                     | Sede Laboral<br>Maxi CARLOS<br>Cuota Sindical | Remun. Mutu<br>S ORIG<br>e-Mail<br>ss@hotma | al \$ 75,000.00<br>iLcom<br>Segu | ¢                                                                                                    | Nombre<br>pablo<br>Cod.Postal<br>1986 | ÂĘ         | •             | láprovincia<br>BUENOS AIRES<br>Categoría Laboral<br>OTROS | Mutual    |        | * Documento<br>22222222            |              |

Revise que tiene correctamente ingresados los datos de contacto, la fecha de alta, la Remuneración actualizada, la categoría laboral y el resto de información.

#### 7- Verificar correo

Es muy importante que las direcciones de correo de la empresa y sus sedes estén verificadas, para que las comunicaciones le lleguen sin inconvenientes. Para verificar el correo debe hacerlo desde el botón que figura en la página inicial de novedades "Verificar correo/s"

| SOESGyPE Empresas Empresa • Resumen Mensual • Imprimir DDJJ                                                                                                    | SUPER ULTRA X COMBUSTIBLES 👻                                                                                                    |
|----------------------------------------------------------------------------------------------------|----------------------------------------------------------------------------------------------------|
| Bienvenido                                                                                                    |                                                                                                    |
| SUPER ULTRA X COMBUSTIBLES                                                                                                    | Resumenes                                                                                                    |
| Empresa<br>Alta Sindicato: 01/01/2015<br>5 Sedes activas<br>8 empleados activos<br>Código: 811208<br>Zona/Delegación: 1-08 C.A.B.A./CAPITAL FEDERAL<br>Ultimo resumen de aportes, contribuciones y mutual: 2021/07<br>Ultimo resumen de fondo convencional: 2021/10<br>No se registran resumenes de Cuota extraordinaria | Resumenes de aportes, contribuciones y mutual adeudados:<br>2022/02 2022/01 2021/12 2021/11 2021/10 2021/09 2021/08 2021/02<br>2021/01 2020/12 2020/11 2020/10 2020/09 2020/08 2020/07 2020/06<br>2020/05 2020/04<br>Generar ahora<br>Resumenes de cuota extraordinaria adeudados:<br>2021/09 2021/08<br>Generar ahora<br>Resumenes de Contribución Patronal Inc.No Rem.<br>adeudados: |
| Verificación de correos electrónicos<br>Falta verificar la dirección de correo de su empresa (chrisaber@hotmail.com). Falta<br>de sus sedes (3) Vorificar corroo/c                                                                                                    | 2022/02 2022/01<br>Generar ahora                                                                                                    |
| SOESGyPE Empresas Empresa * Resumen Mensual * Imprimir DDJJ                                                                                                    | SUPER ULTRA X COMBUSTIBLES 🖛                                                                                                    |
| Verificación de correo<br>Para verificar sus direcciones de correo, le en<br>con las instrucciones                                                                                                    | iviaremos un mensaje a sus casillas registradas                                                                                                    |
| Falta verificar la dirección de correo de su empresa (chrisaber@hotmail.com). Falta in sedes (3).                                                                                                    | gresar la dirección de correo de sus sedes (2). Falta verificar la dirección de correo de sus                                                                                                    |
| Verificar correo/s Actualizar sedes                                                                                                    |                                                                                                    |
| © 2022 - SOESGyPE Empresas                                                                                                    |                                                                                                    |

Al presionar verificar correo se le enviará un mensaje a las casillas registradas en la ficha de empresas y sus sedes. Deberá hacer clic en el link que aparecerá en ese correo para realizar la verificación. Cada vez que cambie su casilla deberá volver a verificar.

## 8- DDJJ por sede

En la barra superior hay un acceso directo para realizar las DDJJs

| DJJ Sedes              |                    |                           |              |              |           |               |
|------------------------|--------------------|---------------------------|--------------|--------------|-----------|---------------|
| stablecimiento         | Domicilio          | Localidad                 | Provincia    | Convenio     | Empleados |               |
| MAXI CARLOS ORIG       | BLANCO 3349        | CABA                      | BUENOS AIRES | CCT 521/2007 | 5         | Imprimir DDJJ |
| tra sede               | San marcos 2565    | CABA                      | C.A.B.A.     | CCT 521/2007 | 2         | Imprimir DDJJ |
| ede 3                  | persico 2234       | caba                      |              | CCT 371/2003 | 1         | Imprimir DDJJ |
| IRA SEDE DESDE SISTEMA | FRANCO 2525        | AGUADA FLORENCIO          |              | CCT 371/2003 | 0         | Imprimir DDJJ |
| SAN MARTIN             | AV SAN MARTIN 2525 | BARRIO GENERAL SAN MARTIN | BUENOS AIRES | CCT 521/2007 | 0         | Imprimir DDJJ |

© 2022 - SOESGyPE Empresas

Una vez en esta página debe presionar el botón de la derecha "Imprimir DDJJ" de la Sede elegida.

No efectué la DDJJ hasta no tener la información de la Sede y Empleados completa y correcta.

|                                                           | S                              | OESG`<br>e documento es                        | YPE DI<br>Er                           | <b>DJJ Sec</b><br>mision: 25<br>la de su El | <b>de</b><br>5/03/20<br>mpresa | )22<br>al Sindicato                                                                                             | , revise que | todos I        | os datos                      |
|-----------------------------------------------------------|--------------------------------|------------------------------------------------|----------------------------------------|---------------------------------------------|--------------------------------|----------------------------------------------------------------------------------------------------|--------------|----------------|-------------------------------|
| S<br>Razón so                                             | sea<br>cial:                   | SUPER ULTR                                     | AX Dire                                | ojas del mi<br>ección:                      | ismo.<br>Sarn                  | niento 2655                                                                                                    |              |                |                               |
| CUIT:<br>Telefonos                                        | :                              | 20252320459<br>1156851210                      | Loc                                    | alidad:                                     | C.A.<br>BUE                    | B.A. CIUDA                                                                                                    | D AUTON<br>3 | OMA C          | )E                            |
| Ultimo Ap                                                 | orte:                          | 2021/07                                        | Ultima C.Extra                         | a:                                          | Clids                          | Ultin                                                                                                    | no F.C.:     |                |                               |
| Sede Esta<br>Telefonos<br>Emp/Suc S                       | bl.:<br>:<br>Sis.:             | SUPERS ORI<br>1158629563<br>811208             | G Dire<br>Loc                          | ección:<br>alidad:<br>rreo:                 | BLA<br>C.A.<br>supe            | NCO 3349<br>B. <mark>A</mark> .<br>restacion@                                                                   | gmail.com    |                |                               |
| 10000                                                     | Nom                            | bre                                            | Domicilio                              | Localidad                                   | d                              | Detalle Ap.                                                                                                    | Fecha Alta   | C.Res.         | Ult.Per.Ap.                   |
| JIL                                                       |                                |                                                | Complete 2202                          | HURLING                                     | HAM                            | CS-SS                                                                                                    | 08/04/2021   | 48             | 2021/07                       |
| JIL<br>2222222223                                         | Herm                           | ies pablo                                      | Sarmiento 2585                         |                                             |                                | an external second second second second second second second second second second second second second second s |              |                |                               |
| JIL<br>222222223<br>22222222222                           | Herm<br>ramir                  | es pablo<br>ez raul                            | flechas voladoras                      | 2                                           |                                | AS                                                                                                    |              | 48             | 2021/07                       |
| JIL<br>2222222223<br>22222222222<br>2222222229            | Herm<br>ramin<br>RAPP          | nes pablo<br>rez raul<br>A CRISTIAN            | flechas voladoras<br>RIO COLORADO 2525 | BERNAL                                      |                                | AS<br>CS-SS                                                                                                    |              | 48<br>39       | 2021/07<br>2021/07            |
| JIL<br>2222222223<br>2222222222<br>222222229<br>777777778 | Herm<br>ramir<br>RAPP<br>Pedro | nes pablo<br>rez raul<br>A CRISTIAN<br>o Gomez | flechas voladoras<br>RIO COLORADO 2525 | BERNAL                                      |                                | AS<br>CS-SS                                                                                                    |              | 48<br>39<br>35 | 2021/07<br>2021/07<br>2021/07 |

## 9- Generar Resumen Mensual de Aportes/Contribuciones y Mutual

Para generar un nuevo resumen debe ingresar al menú Resumen Mensual>Generar Aportes, Contribuciones y Mutual

Debe generar el resumen, siguiente al último generado. No es posible saltearse resúmenes si no emitió los resúmenes anteriores.

Los pagos recibidos se visualizarán a partir de los resúmenes generados en el nuevo sistema.

| Períodos - Al | portes/Contribuciones | y Mutual      |         |            |
|---------------|-----------------------|---------------|---------|------------|
| eriodo        | Generado              | Pago Recibido |         |            |
| 022/03        | No                    | No            |         |            |
| 022/02        | No                    | No            | Generar |            |
| 022/01        | Sí                    | No            | Boletas | Re-Generar |
| 021/12        | Sí                    | No            | Boletas | Re-Generar |
| 021/11        | Sí                    | No            | Boletas | Re-Generar |
| 021/10        | Sí                    | No            | Boletas | Re-Generar |
| 021/09        | Sí                    | No            | Boletas | Re-Generar |
| 021/08        | Sí                    | No            | Boletas | Re-Generar |
| 021/07        | Sí                    | No            | Boletas | Re-Generar |
| 021/06        | Sí                    | No            | Boletas |            |

Elija "Generar", para emitir un nuevo resumen y allí visualizará una planilla con su nómina activa, revise y actualice las remuneraciones de sus empleados, presionando "Editar" y luego "Actualizar" para guardar los cambios efectuados.

Aquí podrá también exportar a un Excel esta planilla

Una vez actualizadas las remuneraciones presione el botón "Generar Resumen"

| se los empl   | esumen - Periodo: 2021/08<br>eados y sus remuneraciones, recuerde que la boleta a generar es una DDJJ d | de la empresa | al sindicato  |             |             |              |             |           |                      |                         |
|---------------|----------------------------------------------------------------------------------------------------|---------------|---------------|-------------|-------------|--------------|-------------|-----------|----------------------|-------------------------|
| Excel Genera  | r Resumen                                                                                               |               |               |             |             |              |             |           |                      |                         |
| CUIL          | Nombre                                                                                                  | Remuneración  | Rem. Mutual   | Cuota Sind. | Seg.Sep.    | Ap.Solidario | Cont.Pat    | Mutual    | Contr.Mut            |                         |
| ede/Convenio: | : Otra sede: CCT 521/2007 (FECRA)                                                                       |               |               |             |             |              |             |           |                      |                         |
| 2066666669    | Test sistemas                                                                                           | \$ 50.000,00  | \$ 50.000.00  | \$ 1.500,00 | \$ 500,00   | \$ 0.00      | \$ 1.000,00 | \$ 0.00   | \$ 0.00              | 🖋 Editar                |
| ede/Convenio: | : Sede 3: CCT 371/2003 (CECHA)                                                                          |               |               |             |             |              |             |           |                      |                         |
| 20923748947   | ber chris                                                                                               | \$ 1.000.00   | \$ 1.000.00   | \$ 30.00    | \$ 10,00    | \$ 0.00      | \$ 20.00    | \$ 10.00  | \$ 10.00             | 🖋 Editar                |
| ede/Convenio: | SUPERS ORIG: CCT 521/2007 (FECRA)                                                                       |               |               |             |             |              |             |           |                      |                         |
| 20222222223   | Hermes pablo                                                                                            | \$ 75.000.00  | \$ 75.000.00  | \$ 2.250.00 | \$ 750.00   | \$ 0.00      | \$ 1.500.00 | \$ 750.00 | \$ 750.00            | 🖋 Editar                |
| 3222222222222 | ramirez raul                                                                                            | 85.000.00     | \$ 80.000.0   | \$ 0.00     | \$ 0.00     | \$ 1.600.00  | \$ 1.600.00 | \$ 0.00   | \$ 0.00              | Actualizar     Cancelar |
| 20222222229   | RAPPA CRISTIAN                                                                                          | \$ 60.000,00  | \$ 60.000.00  | \$ 1.800,00 | \$ 600,00   | \$ 0.00      | \$ 1.200.00 | \$ 0.00   | \$ 0.00              | / Editar                |
| 20777777778   | Pedro Gomez                                                                                             | \$ 47.000,00  | \$ 46.000,00  | \$ 0,00     | \$ 0.00     | \$ 0,00      | \$ 940,00   | \$ 0.00   | <mark>\$</mark> 0,00 | 🖋 Editar                |
| Empleados: 7  | TOTALES:                                                                                                | \$ 388.000,00 | \$ 387.000,00 | \$ 7.830,00 | \$ 2.610,00 | \$ 1.600,00  | \$ 7.760,00 | \$ 760,00 | \$ 760,00            |                         |

Aquí visualizará una vista previa detallada de los montos de las boletas, con sus intereses si correspondieran, una vez que revise estos valores presione el botón que se encuentra al final "Generar Resumen"

| SOESGyPE Empresas     |                        |                         |                       |   |
|-----------------------|------------------------|-------------------------|-----------------------|---|
| Confirmar Re          | sumen - Peric          | do: 2021/08             |                       |   |
| Recuerde que las bole | tas generadas represer | itan DDJJ de la empresa | sa al Sindicato       |   |
|                       |                        |                         |                       |   |
| Empresa:              | SOPER DEINE X CON      | 1903119003              |                       |   |
| Período Fiscal:       | 2021/08                |                         |                       |   |
| Generado              | 25/03/2022             |                         |                       |   |
| Vencimiento           | 26/03/2022             |                         |                       |   |
| Boleta A              |                        |                         |                       |   |
| Cuota Sindical:       | \$ 7.830,00            | \$                      |                       |   |
| Seguro Sepelio:       | \$ 2.610.00            | ÷                       |                       |   |
| Aporte Solidario:     | \$ 1.700.00            | \$                      |                       |   |
| Sub-Total:            | \$ 12,140,00           | \$                      |                       |   |
| Intereses:            | \$ 1.687.50            | 0                       |                       |   |
| Otros Conceptos:      | Deuda anterior         |                         |                       |   |
| Otros Importe:        | \$ 8.000.00            | •                       |                       |   |
| TOTAL BOLETA:         | \$ 21.827,50           | *                       |                       |   |
| Boleta C              |                        |                         |                       |   |
| Contrib. Patronal:    | \$ 7.860,00            | a<br>T                  |                       |   |
| Intereses:            | \$ 1.693.97            | *                       |                       |   |
| TOTAL BOLETA:         | \$ 9 553.97            | *                       |                       |   |
| Boleta M              |                        |                         |                       |   |
| Mutual Aporte:        | \$ 1.520.00            | \$                      |                       |   |
| Mutual Contr.Pat.:    | \$ 760,00              | \$                      |                       |   |
| Intereses:            | \$ 491.38              | \$                      |                       |   |
| TOTAL BOLETA:         | \$ 2.011,38            | \$                      |                       |   |
| TOTAL A PAGAR:        | \$ 33,392,85           | :                       |                       |   |
|                       |                        |                         |                       | _ |
|                       |                        |                         | Consistent Discourses |   |

## Boleta A (Aportes)

En esta boleta se liquidan los Aportes: Sindical, Seguro de Sepelio, Aporte Solidario y los intereses devengados si corresponden.

| S S                  | OESGyPE                                                          | Banco de la Provincia<br>Bol<br>Emisión:25/03/2022 Ver                                 | de Buenos Aires<br>eta A- 0000034<br>ocimiento: 26/03/2022 |
|----------------------|------------------------------------------------------------------|----------------------------------------------------------------------------------------|------------------------------------------------------------|
| S.                   | .O.E.S.G. y P.E Sindicato de C<br>stacionamiento y Lavaderos Aut | )breros de Estaciones de Servicio, GNC, Ga<br>omáticos de CABA y Provincia de Buenos A | arages y Playas de<br>ires                                 |
| Razón social:        | SUPER ULTRA X                                                    | Dirección: Sarmiento 26                                                                | 55                                                         |
| CUIT:                | 20252320459                                                      | Localidad: C.A.B.A. CIUD                                                               | AD AUTONOMA                                                |
| Período:             | 2021/08                                                          | Cod.Postal: 0                                                                          |                                                            |
| Cantidad de e        | empleados:7                                                      | Tot. Remuneraciones                                                                    | \$ 393.000,00                                              |
|                      |                                                                  | Aporte sindical:                                                                       | \$ 7.830,00                                                |
| COT 521/2007 (EEOBA) |                                                                  | Seguro Sepelio:                                                                        | \$ 2.610,00                                                |
| CCT 521/200          | (FECKA)                                                          | Aporte Solidario:                                                                      | <b>\$ 1</b> .700,00                                        |
|                      |                                                                  | Interes acumulado:                                                                     | <b>\$ 1</b> .687,50                                        |
| C                    | Otros: Deuda anterior                                            |                                                                                        | <mark>\$</mark> 8.000,00                                   |
| Efectivo             |                                                                  |                                                                                        | Total depósito                                             |
| Cheque               | Número:                                                          |                                                                                        | \$ 21.827,50                                               |
|                      | Banco:                                                           |                                                                                        | in in its                                                  |
| Otro                 |                                                                  |                                                                                        |                                                            |
|                      |                                                                  |                                                                                        |                                                            |

# Boleta C (Contribuciones Patronales)

Debajo de la Boleta A se encuentra la boleta C generada, con la Contribución Patronal liquidada de acuerdo con el convenio y los intereses devengados si corresponden.

| × () 44 4          | 1 /1 ▷ ↦ D ± ▼ €        |                                                                                                    |                                                                                    |
|--------------------|-------------------------|----------------------------------------------------------------------------------------------------|------------------------------------------------------------------------------------|
|                    | Comprobante válido sólo | con ticket de pago sellado por el b                                                                   | anco                                                                               |
|                    | SOESGyPE                | Banco de la Provincia<br>Bol<br>Emisión:25/03/2022 Ven<br>Patronal 2% - Prevención Asistencial, Capac | de Buenos Aires<br>eta C- 0000034<br>icimiento: 26/03/2022<br>itación, Recreación, |
| Razón socia        | I: SUPER ULTRA X        | Dirección: Sarmiento 26                                                                               |                                                                                    |
| Período:           | 2021/08                 | Cod.Postal: 0                                                                                         |                                                                                    |
| CCT 521/20         | 07 (FECRA)              | Contribución Patronal:<br>Interes acumulado:                                                          | \$ 7.860,00<br>\$ 1.693,97                                                         |
| Efectivo<br>Cheque | Número:<br>B'ànco:      |                                                                                                    | Total depósito<br>\$ 9.553,97                                                      |
| Otro               |                         |                                                                                                    |                                                                                    |
| 086202523          | 2045908202100000095538  |                                                                                                    |                                                                                    |
|                    |                         |                                                                                                    |                                                                                    |

#### 10- Generar Resumen de Cuotas Extraordinarias

Para generar un nuevo resumen para abonar las Cuotas Extraordinarias debe ingresar al menú Resumen Mensual>Cuota Extraordinaria. Debe generar el resumen, siguiente al último generado. No es posible saltearse resúmenes si no emitió los resúmenes anteriores.

Los pagos recibidos se visualizarán a partir de los resúmenes generados en el nuevo sistema.

| SOESGyPE Empresas Empresa - Resumen Mensual - Imprimir DDJJ |                    |               |              |                     |
|-------------------------------------------------------------|--------------------|---------------|--------------|---------------------|
| Períodos - Cu                                               | ota Extraordinaria |               |              |                     |
| Periodo                                                     | Generado           | Pago Recibido |              |                     |
| 2021/09                                                     | No                 | No            | Generar      | *                   |
| 2021/08                                                     | No                 | No            | Generar      |                     |
|                                                             |                    |               |              |                     |
|                                                             |                    |               |              | -                   |
| H .* 1 + H                                                  |                    |               | Elementos mo | ostrados 1 - 2 de 2 |

Aquí visualizará una vista previa detallada de los montos de las boletas, con sus intereses si correspondieran. Es importante que revise la cantidad de empleados y el convenio laboral de su empresa. Edite estos items si es necesario, una vez que revise estos datos y los totales generados presione el botón que se encuentra al final "Generar Resumen"

|                     |                   | 1 6110401 2021, 00            |                |  |
|---------------------|-------------------|-------------------------------|----------------|--|
| Recuerde que las    | boletas generadas | representan DDJJ de la empres | a al Sindicato |  |
| Empresa:            | SUPER ULTRA X CO  | DMBUSTIBLES                   |                |  |
| Período Fiscal:     | 2021/08           |                               |                |  |
| Generado            | 05/04/2022        |                               |                |  |
| Vencimiento         | 06/04/2022        | Ē                             |                |  |
| Boleta X - Cuota    | Extraordinaria    |                               |                |  |
| Convenio Laboral    | CCT 521/2007 (F   | ECRA)                         |                |  |
| Cantidad Empleados: | 7                 | \$                            |                |  |
| Valor Cuota:        | \$ 1.000,00       | \$                            |                |  |
| Sub-Total:          | \$ 7.000,00       | *                             |                |  |
| Intereses:          | \$ 1.590,24       | A                             |                |  |
|                     | (                 |                               |                |  |

# Boleta X (Cuota Extraordinaria)

Esta boleta le servirá para abonar el importe de cuota extraordinaria sindical por Banco o Transferencia.

| ALL ALL ALL ALL ALL ALL ALL ALL ALL ALL |                                | Banco de la Provincia d                 | le Buenos Aires          |
|-----------------------------------------|--------------------------------|-----------------------------------------|--------------------------|
| S S                                     | OESGyPE                        | Boleta<br>Emisión:05/04/2022 Vencin     | <b>X-</b> 0000053        |
| Bar                                     | nco Provincia Cta.Cte.Suc:1000 | 0-98548/4 - Contribución extraordinaria | 101110.0010112022        |
| azón social:                            | SUPER ULTRA X                  | Dirección: Sarmiento 2655               |                          |
| UIT:                                    | 20252320459                    | Localidad: C.A.B.A. CIUDAD              | AUTONOMA                 |
| eríodo:                                 | 2021/08                        | Cod.Postal: 0                           |                          |
|                                         |                                | Cantidad de empleados:                  | 7                        |
|                                         |                                | Cuota Extraordinaria:                   | \$ 1.000,00              |
| SIN CONVENI                             | 0                              | Importe:                                | \$ 7.000,00              |
|                                         |                                | Interes acumulado:                      | <mark>\$ 1.590,24</mark> |
| Efectivo                                | tr food                        |                                         | Total depósito           |
| Cheque                                  | lúmero:                        |                                         | \$ 8.590,24              |
|                                         | anco                           |                                         |                          |
|                                         |                                |                                         |                          |
|                                         | Talón                          | 1/2 para el banco                       |                          |

#### 11- Generar Resumen de Fondo Convencional

Para generar un nuevo resumen para abonar Fondo Convencional debe ingresar al menú Resumen Mensual>Fondo Convencional. Debe generar el resumen, siguiente al último generado. No es posible saltearse resúmenes si no emitió los resúmenes anteriores. Los pagos recibidos se visualizarán a partir de los resúmenes generados en el nuevo sistema.

| Períodos - Fo | ondo Convencional |               |         |         |  |
|---------------|-------------------|---------------|---------|---------|--|
| Periodo       | Generado          | Pago Recibido | ochelor |         |  |
| 2021/12       | No                | No            | Generar |         |  |
| 2021/11       | No                | No            | Generar |         |  |
| 2021/10       | Sí                | No            | Generar | Boletas |  |
| 2021/09       | Sí                | No            | Generar | Boletas |  |
| 021/08        | Sí                | No            | Generar | Boletas |  |
| 021/07        | Sí                | No            | Generar | Boletas |  |
| 2021/06       | Sí                | No            | Generar | Boletas |  |
| 2021/05       | Sí                | No            | Generar | Boletas |  |
| 2021/04       | No                | No            | Generar |         |  |

Aquí visualizará una vista previa detallada de los montos de las boletas, con sus intereses si correspondieran. Es importante que revise la cantidad de empleados y el convenio laboral de su empresa. Edite estos items si es necesario, una vez que revise estos datos y los totales generados presione el botón que se encuentra al final "Generar Resumen"

| Confirmar                        | Resumen -        | Periodo: 2021/11                         |              |  |
|----------------------------------|------------------|------------------------------------------|--------------|--|
| Recuerde q <mark>ue</mark> las b | oletas generadas | representan DDJJ de la empresa           | al Sindicato |  |
| Empresa:                         | SUPER ULTRA X CO | MBUSTIBLES                               |              |  |
| Período Fiscal:                  | 2021/11          |                                          |              |  |
| Generado                         | 05/04/2022       |                                          |              |  |
| Vencimiento                      | 06/04/2022       |                                          |              |  |
| Boleta F - Fondo C               | onvencional      |                                          |              |  |
| Convenio Laboral                 | CCT 371/2003 (C  | ECHA)                                    |              |  |
| Cantidad Empleados:              | 7,00             | \$                                       |              |  |
| Total Remuneraciones             | \$ 408.000,00    | \$                                       |              |  |
| Porcentaje:                      | 2,00             | ÷                                        |              |  |
| Sub-Total:                       | \$ 8.160,00      | al.<br>V                                 |              |  |
| ntereses:                        | \$ 1.024,57      | ta ta ta ta ta ta ta ta ta ta ta ta ta t |              |  |
| FOTAL BOLETA:                    | \$ 9.184,57      | ×.                                       |              |  |

## Boleta F (Fondo Convencional)

Esta boleta le servirá para abonar el importe de Fondo Convencional sindical por Banco o Transferencia.

| $\sim$             |                                                                           | Banco de la Nación                                                                                                   | Argentina                                                                |
|--------------------|---------------------------------------------------------------------------|----------------------------------------------------------------------------------------------------|--------------------------------------------------------------------------|
| S<br>S<br>S<br>Est | OESGyPE<br>D.E.S.G y P.E Sindicato de Ol<br>acionamiento y Lavaderos Auto | Bc<br>Emisión:05/04/2022 Ve<br>breros de Estaciones de Servicio, GNC, Gi<br>omáticos de CABA y Provincia de Buenos / | oleta F- 0000054<br>ncimiento: 06/04/2022<br>arages y Playas de<br>Aires |
| Razón social:      | SUPER ULTRA X                                                             | Dirección: Sarmiento 26                                                                                              | 555                                                                      |
| CUIT:              | 20252320459                                                               | Localidad: C.A.B.A. CIUI                                                                                             | DAD AUTONOMA                                                             |
| Período:           | 2021/11                                                                   | Cod.Postal: 0                                                                                                    |                                                                          |
| Cantidad de er     | npleados: 7                                                               | Tot. Remuneraciones                                                                                                  | \$ 408.000,00                                                            |
| OOT 274/2002       |                                                                           | Fondo convencional:                                                                                                  | 2,00 %                                                                   |
| CC1 3/1/2003       | (CECHA)                                                                   | Importe:                                                                                                    | \$ 8.160,00                                                              |
|                    |                                                                           | Interes acumulado:                                                                                                   | \$ 1.024,57                                                              |
| Efectivo           |                                                                           |                                                                                                    | Total depósito                                                           |
| Cheque             | lúmero:                                                                   |                                                                                                    | \$ 9.184,57                                                              |
|                    | anco:                                                                     |                                                                                                    |                                                                          |
| Otro               |                                                                           |                                                                                                    |                                                                          |
|                    | Talán                                                                     | 1/2 para al banco                                                                                                    |                                                                          |

12- Generar Resumen de Contribución Patronal de Incrementos No Remunerativos

Esta nueva contribución corresponde en principio a los meses Diciembre 2021 (2021/12), Enero (2022/01) y Febrero (2022/02) y se liquida sobre el incremento no remunerativo aplicado al sueldo de convenio.

Para generarla seleccione en el menú superior, la opción Resumen Mensual>Generar Contribución Patronal Inc. No Rem.". Visualizará la pantalla a continuación, seleccione un período y presione "Generar"

| SOESGyPE Empresas | Empresa 🔹 Resumen Mensual 👻 Im | primir DDJJ SUI  | PER ULTRA X COMBUSTIBLES 👻     |   |
|-------------------|--------------------------------|------------------|--------------------------------|---|
| Períodos - Co     | ontribución Patr               | onal Inc.No Rem. |                                |   |
| Periodo           | Generado                       | Pago Recibido    |                                |   |
| 2022/02           | No                             | No               | Generar                        | * |
| 2022/01           | No                             | No               | Generar                        |   |
| 2021/12           | Sr                             | No               | Generar Boletas                |   |
|                   |                                |                  |                                |   |
|                   |                                |                  |                                |   |
|                   |                                |                  |                                |   |
|                   |                                |                  |                                |   |
|                   |                                |                  |                                |   |
|                   |                                |                  |                                |   |
|                   |                                |                  |                                | Ŧ |
| H 4 1 F H         |                                |                  | Elementos mostrados 1 - 3 de 3 |   |

Una vez elegido el período, debe indicar por sede y por categoría la cantidad total de empleados y en la columna siguientes cuantos de esos empleados poseen mutual. La cantidad de empleados no puede ser inferior a la informada en el Resumen de Aportes y Contribuciones General. Una vez ingresadas las cantidades de empleados, presione "Generar Boletas"

# SOESGyPE Empresas Empresa \* Resumen Mensual \* Imprimir DDJJ SUPER ULTRA X CC

Nuevo Resumen Contribución Patronal Inc.No Rem. - Periodo: 2022/01 Debe completar la cantidad de empleados total y cuantos tienen mutual de cada una de sus sedes por Categoría Laboral

| ebe completar l | a cantidad | de empleados total | y cuantos tiener | n mutual de cada u | na de sus sedes por | Categoría | aboral |
|-----------------|------------|--------------------|------------------|--------------------|---------------------|-----------|--------|
| . Commentations | 0          |                    |                  |                    |                     |           |        |

| Categoria                                        | Total Empleados | Total Mutual | Sueldo Convenio | % Aumento N |
|--------------------------------------------------|-----------------|--------------|-----------------|-------------|
| ede/Convenio: : AV SAN MARTIN / CCT 521/2007 (   | FECRA)          |              |                 |             |
| ENCARGADO GENERAL                                | 0               | 0            | \$ 80.736,37    | 8           |
| ADMINISTRATIVO                                   | 10              | 2            | \$ 78.645,73    | 8           |
| OP. DE SERVICIOS                                 | 0               | 0            | \$ 78.324,29    | 8           |
| OP. DE PLAYA                                     | 5               | 2            | \$ 77.070,21    | 8           |
| SERENO                                           | 0               | 0            | \$ 76.820,00    | 8           |
| OP. AUXILIAR                                     | 0               | 0            | \$ 74.403,34    | 8           |
| OP. CONDUCTOR                                    | 0               | 0            | \$ 76.382,63    | 8           |
| OP. INTERNO Y ANEXO                              | 0               | 0            | \$ 76.033,29    | 8           |
| OTROS                                            | 0               | 0            | \$ 77.070,21    | 8           |
| ede/Convenio: : Otra sede / CCT 521/2007 (FECRA) |                 |              |                 |             |
|                                                  |                 |              |                 |             |
|                                                  |                 |              |                 |             |

En la siguiente pantalla visualizará los totales de la boleta correspondiente a la Contribución Patronal y a la boleta de Mutual. Una vez confirmados los totales, presione "Generar Resumen"

| SOESGyPE Empres            | as Empresa • Resum |                             |                                  |
|----------------------------|--------------------|-----------------------------|----------------------------------|
| Confirmar                  | Resumen (          | Contribución Patro          | onal Inc.No Rem Periodo: 2022/02 |
| Recuerde que las l         | ooletas generadas  | representan DDJJ de la empr | esa al Sindicato                 |
|                            |                    |                             |                                  |
| Empresa:                   |                    |                             |                                  |
| Período Fiscal:            | 2022/02            |                             |                                  |
| Generado                   | 05/04/2022         |                             |                                  |
| Venci <mark>m</mark> iento | 06/04/2022         |                             |                                  |
| Boleta N                   |                    |                             |                                  |
| Contrib. Patronal:         | \$ 2.481,61        | \$                          |                                  |
| Fondo Convencional:        | \$ 0,00            | \$                          |                                  |
| Sub-Total:                 | \$ 2.481,61        | Å.<br>V                     |                                  |
| Intereses:                 | \$ 0,00            | \$                          |                                  |
| TOTAL BOLETA:              | \$ 2.481,61        | *<br>*                      |                                  |
| Boleta U                   |                    |                             |                                  |
| Mutual Contr.Pat.:         | \$ 497,49          | \$                          |                                  |
| intereses:                 | \$ 0,00            | *                           |                                  |
| TOTAL BOLETA:              | \$ 497,49          | <b>*</b>                    |                                  |
| TOTAL A PAGAR:             | \$ 2,979,10        | ¢                           |                                  |
|                            |                    |                             |                                  |
|                            |                    | Genera                      | r Resumen                        |

### Boleta N (Contribución patronal Incrementos No Remunerativos)

Esta boleta posee la liquidación de Contribución Patronal y de Fondo Convencional proporcional al incremento no remunerativo si corresponde.

# Impresión Boleta Contribución Patronal Inc.No Rem.

\* \* × O \* \* 1 /1 > > D ± \* 0 = T & Q # Q

| S.C<br>De       | O.E.S.G y P.E Contribución Pa<br>porte y Turismo | atronal 2% - Prevención Asistencial, Capaci | tación, Recreación,                    |
|-----------------|--------------------------------------------------|---------------------------------------------|----------------------------------------|
| Razón social:   | SUPER ULTRA X                                    | Dirección: Sarmiento 268                    | 55                                     |
| CUIT:           | 20252320459                                      | Localidad: C.A.B.A. CIUD                    | AD AUTONOMA                            |
| Período:        | 2022/02                                          | Cod.Postal: 0                               |                                        |
| Cantidad de e   | mpleados: 10                                     | Tot. Rem.Convenio:                          | \$ 775.504,00                          |
|                 | Co                                               | ntribución Patronal No Rem.:                | \$ 2.481,61                            |
|                 |                                                  | Fondo Convencional:                         | \$ 0,00                                |
|                 |                                                  |                                             |                                        |
|                 |                                                  | Interes acumulado:                          | \$ 0,00                                |
| Efectivo        | • • • • • • • • • • • • • • • • • • • •          | Interes acumulado:                          | \$ 0,00<br>Total depósit               |
| Efectivo        | Número:                                          | Interes acumulado:                          | \$ 0,00<br>Total depósit<br>\$ 2.481,6 |
| Efectivo Cheque | Número:<br>Bánco:                                | Interes acumulado:                          | \$ 0,00<br>Total depósit<br>\$ 2.481,6 |

## Boleta U (Mutual Incrementos No Remunerativos)

Esta boleta posee la liquidación de Mutual proporcional al incremento no remunerativo si corresponde.

|               |                                                                       | I T € € I Q<br>III IICKEL DE PAQO SEIIADO POLEI E | Janco                                   |  |  |  |
|---------------|-----------------------------------------------------------------------|---------------------------------------------------|-----------------------------------------|--|--|--|
|               |                                                                       | Banco de la Provincia                             | de Buenos <mark>A</mark> ires           |  |  |  |
| S             | OESGyPE                                                               | Bol<br>Emisión:05/04/2022 Ver                     | eta U- 0000052<br>ncimiento: 06/04/2022 |  |  |  |
| As            | ociación Mutual de Personal de Es<br>vaderos Automáticos 27 de Agosto | taciones de Servicio, Garages y Playas            | de Estacionamiento y                    |  |  |  |
| Razón social: | SUPER ULTRA X                                                         | Dirección: Sarmiento 26                           | 55                                      |  |  |  |
| CUIT:         | 20252320459                                                           | Localidad: C.A.B.A. CIUE                          | JDAD AUTONOMA                           |  |  |  |
| Período:      | 2022/02                                                               | Cod.Postal: 0                                     |                                         |  |  |  |
| Cantidad de e | mpleados: 4                                                           | Tot. Rem.Convenio:                                | \$ 310.932,00                           |  |  |  |
|               |                                                                       | Contrib. Patronal No Rem.<br>Interes acumulado:   | \$ 497,49<br>\$ 0,00                    |  |  |  |
|               |                                                                       | 1                                                 | Total depósito                          |  |  |  |
| Efectivo      |                                                                       |                                                   |                                         |  |  |  |
| Efectivo      | Número:                                                               |                                                   | \$ 497,49                               |  |  |  |
| Efectivo      | Número:<br>Bànco:                                                     |                                                   | \$ 497,4                                |  |  |  |

#### 13- Informar Pago

-Si usted fue al banco con su boleta para pago por ventanilla mediante el código de barras entonces NO DEBE REALIZAR ESTA OPERACIÓN.

-Si usted hizo una transferencia o Deposito Bancario DEBE INFORMAR EL PAGO por este medio para que el mismo sea correctamente imputado.

Para realizar esta operación debe ir al menú "Resumen Mensual>Informar Pago", aquí debe seleccionar la boleta que va a informar, seleccionar el archivo con el comprobante de pago (en formato pdf, jpg o png), si no lo posee debe copiar todo el texto en el cuadro de texto que dice "Copie el texto completo del comprobante de pago solamente si no posee el archivo para subir".

En "Comentario" puede hacer alguna aclaración si es necesario.

Al presionar "Enviar" el pago quedará a confirmar hasta que se revise que coincida el comprobante con el pago y sea verificado en el banco. Una vez verificado la boleta pasará a estado "Pagada"

| SOESGyP    | PE Empresas Empres  |         |                            |              |    |  |  |
|------------|---------------------|---------|----------------------------|--------------|----|--|--|
| nforn      | ne de pago          | )       |                            |              |    |  |  |
| letas.     | 1-0-                |         |                            |              |    |  |  |
| UICLAS.    |                     |         |                            |              |    |  |  |
| Boleta     | Generada            | Periodo | Descripción                | ImporteTotal |    |  |  |
| N0000038   | 25/03/2022 16:38:23 | 2022/01 | Contribucion_Pat_Inc_No_Re | 1874.9       | *  |  |  |
| U0000038   | 25/03/2022 16:38:23 | 2022/01 | Mutual_Contrib_Pat_Inc_No  | 249.15       |    |  |  |
| N0000037   | 25/03/2022 16:19:03 | 2021/12 | Contribucion_Pat_Inc_No_Re | 2482.3       |    |  |  |
| 7 U0000037 | 25/03/2022 16:19:03 | 2021/12 | Mutual_Contrib_Pat_Inc_No  | 248.23       |    |  |  |
| A0000034   | 25/03/2022 14:53:33 | 2021/08 | Aportes                    | 13827.5      |    |  |  |
| C0000034   | 25/03/2022 14:53:33 | 2021/08 | Contribucion_Patronal      | 9553.97      |    |  |  |
| M0000034   | 25/03/2022 14:53:33 | 2021/08 | Mutual                     | 2011.38      |    |  |  |
| F0000033   | 23/03/2022 08:49:02 | 2021/10 | Fondo_Convencional         | 16833.96     |    |  |  |
| 4 F0000032 | 23/03/2022 08:40:15 | 2021/09 | Fondo_Convencional         | 10854.01     |    |  |  |
| 4 F0000016 | 18/01/2022 14:27:17 | 2021/08 | Fondo_Convencional         | 4356.59      |    |  |  |
|            |                     |         |                            |              | ×. |  |  |

#### Fecha del pago

25/3/2022 🛱 Importe de la transferencia:

\$ 8.713,19

Suba archivos comprobantes de la operación:

Seleccione...

Copie el texto completo del comprobante de pago solamente si no posee el archivo para subir:

Transcriba el comprobante

Titular: SINDICATO OBREROS ESTACIONES DE SERVS GARAGES PLAYAS DE ESTACIONAMIENTO

Número de Cuenta: 1000-98548/4

Banco de la Provincia de Buenos Aires

CUIL/CUIT: 30-54460777-0 CBU: 0140000701100009854848

CBU Alias: ORDEN.PERU.COMIDA

#### Fecha del pago

 25/3/2022
 Importe de la transferencia:

 \$ 8.713,19
 \$

 Suba archivos comprobantes de la operación:

Seleccione...

Copie el texto completo del comprobante de pago solamente si no posee el archivo para subir:

Transcriba el comprobante

#### Comentario:

Escriba su comentario

Envia

@ 2022 COECCUDE Empress

#### 14- Ver mis Resúmenes

En la opción del menú Resumen Mensual>Resúmenes, visualizará todos resúmenes generados de diferentes clases, ordenados desde el último generado hasta el más antiguo. Podrá reimprimir las boletas pero si se encuentran vencidas, deberá regenerarlas para que tengan validez.

| Resul   | menes g                           | enerado                     | )S      |                 |             |                      |      |                           |      |             |      |        |
|---------|-----------------------------------|-----------------------------|---------|-----------------|-------------|----------------------|------|---------------------------|------|-------------|------|--------|
| 🗷 Excel | Filtrar A                         | Activos <b>Tipo</b><br>Resu | men:    | dos 🗸           |             |                      |      |                           |      |             |      |        |
| Periodo | Tipo Resumen                      | Convenio Laboral            | Boleta  | Generado 🕴      | Vencimiento | Importe              | Pago | Contr.Pat.                | Pago | Mutual      | Pago |        |
| 2022/02 | Contrib.<br>Patronal<br>Extraord. | CCT 521/2007<br>(FECRA)     | 0000052 | 5/4/2022 18:41  | 6/4/2022    | \$ 0,00              | No   | \$ 2.481,61               | No   | \$ 497,49   | No   | Boleta |
| 2021/11 | Aportes y<br>Contribuciones       | CCT 521/2007<br>(FECRA)     | 0000050 | 29/3/2022 11:53 | 30/3/2022   | \$ 13.720,08         | No   | <mark>\$ 9.1</mark> 25,87 | No   | \$ 1.789,88 | No   | Boleta |
| 2021/10 | Aportes y<br>Contribuciones       | CCT 521/2007<br>(FECRA)     | 0000049 | 29/3/2022 11:52 | 30/3/2022   | \$ 13.997,46         | No   | \$ 9.399,24               | No   | \$ 1.866,26 | No   | Boleta |
| 2021/09 | Aportes y<br>Contribuciones       | CCT 521/2007<br>(FECRA)     | 0000047 | 29/3/2022 11:51 | 30/3/2022   | \$ 14.284,09         | No   | \$ 9.681,71               | No   | \$ 1.945,18 | No   | Bolet  |
| 2021/09 | Aportes y<br>Contribuciones       | CCT 521/2007<br>(FECRA)     | 0000048 | 29/3/2022 11:51 | 30/3/2022   | \$ 14.284,09         | No   | \$ 9.681,71               | No   | \$ 1.945,18 | No   | Bolet  |
| 2022/03 | Fondo<br>Convencional             | SIN CONVENIO                | 0000046 | 28/3/2022 13:16 | 29/3/2022   | \$ 3.930,00          | No   | \$ 0,00                   | 127  | \$ 0,00     | -27  | Bolet  |
| 2022/01 | Aportes y<br>Contribuciones       | CCT 521/2007<br>(FECRA)     | 0000045 | 28/3/2022 13:13 | 29/3/2022   | \$ 18.123,71         | No   | \$ 11.078,85              | No   | \$ 1.632,02 | No   | Boleta |
| 2021/12 | Contrib.<br>Patronal<br>Extraord. | CCT 521/2007<br>(FECRA)     | 0000044 | 28/3/2022 12:25 | 29/3/2022   | \$ 0,00              | No   | \$ 1.130,44               | No   | \$ 251,15   | No   | Boleta |
| 2021/12 | Aportes y<br>Contribuciones       | CCT 521/2007<br>(FECRA)     | 0000039 | 28/3/2022 10:37 | 29/3/2022   | \$ 12.795,76         | No   | \$ 8.518,28               | No   | \$ 1.710,95 | No   | Boleta |
| 2022/01 | Contrib.<br>Patronal<br>Extraord. | CCT 521/2007<br>(FECRA)     | 0000038 | 25/3/2022 16:38 | 26/3/2022   | <mark>\$ 0,00</mark> | No   | <mark>\$</mark> 1.874,90  | No   | \$ 249,15   | No   | Boleta |
| 2021/08 | Aportes y<br>Contribuciones       | CCT 521/2007<br>(FECRA)     | 0000034 | 25/3/2022 14:53 | 26/3/2022   | \$ 13.827,50         | No   | \$ 9.553,97               | No   | \$ 2.011,38 | No   | Bolet  |
| 2021/10 | Fondo<br>Convencional             | CCT 488/2007<br>(FECOBA)    | 0000033 | 23/3/2022 08:49 | 24/3/2022   | \$ 16.833,96         | No   | \$ 0,00                   | •    | \$ 0,00     | •    | Bolet  |
| 2021/09 | Fondo                             | CCT 371/2003                | 0000032 | 23/3/2022 08:40 | 24/3/2022   | \$ 10.854,01         | No   | \$ 0,00                   |      | \$ 0,00     |      | Bolet  |